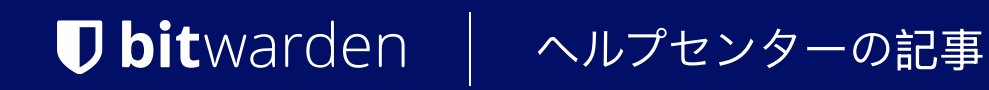

<sup>プロバイダーポータル</sup> プロバイダーユーザー

ヘルプセンターで表示: https://bitwarden.com/help/provider-users/

# **U** bitwarden

## プロバイダーユーザー オンボードプロバイダーユーザー

クライアントの組織の安全な管理を確保するために、 Bitwardenは新しいプロバイダーメンバーのオンボーディングに三段階のプロセスを適用します、招待 → 受け入れ → 確認。

### 招待

あなたのプロバイダーにユーザーを招待するには:

1. Bitwardenにログインし、製品スイッチャーを使用してプロバイダーポータルを開きます。

| <b>D bit</b> warden<br>Provider Portal                                                                                           | Clients                       | Q Search   |         | + Add new organi | zation     | BW |
|----------------------------------------------------------------------------------------------------|-------------------------------|------------|---------|------------------|------------|----|
| m Clients                                                                                                    | Client                        | Assigned 🚔 | Lised 🚔 | Remaining 🚔      | Plan 🚖     |    |
| $ aggin{array}{c}  & \swarrow  & \checkmark  & \checkmark  & \checkmark  & \checkmark  & \checkmark  & \checkmark  & \checkmark$ |                               |            | 0000    |                  |            |    |
| 🛱 Billing 🗸 🗸                                                                                                    | MC My Client's Organization   | 15         | 1       | 14               | Enterprise | :  |
| ⊗ <sup>®</sup> Settings                                                                                                    | Second Client's Organization  | 20         | 1       | 19               | Teams      | :  |
|                                                                                                    | C Third Client's Organization | 10         | 1       | 9                | Enterprise | :  |
|                                                                                                    |                               |            |         |                  |            |    |
|                                                                                                    |                               |            |         |                  |            |    |
|                                                                                                    |                               |            |         |                  |            |    |
| Password Manager                                                                                                    |                               |            |         |                  |            |    |
| Admin Console  Provider Portal  More from Bitwarden                                                                              |                               |            |         |                  |            |    |
|                                                                                                    | 製品切替 - プロ                     | コバイダーポータル  | 5       |                  |            |    |

2. 管理を開き、人々を表示し、十 ユーザーを招待ボタンを選択します:

## **D** bitwarden

| <b>D</b> bit warden<br>Provider Portal | Members Q Search members                                                                                  | + Invite member                             | BW    |
|----------------------------------------|----------------------------------------------------------------------------------------------------|---------------------------------------------|-------|
| 1 Clients                              | All (4) Invited (1) Needs confirmation (1)                                                                |                                             |       |
| ₩ Manage                               |                                                                                                    |                                             |       |
| Members                                | Confirm members<br>You have users that have accepted their invitation, but still need to be confirmed. Us | ers will not have access to the Provider of | until |
| Event logs                             | they are confirmed.                                                                                       |                                             |       |
| 🕅 Billing 🗸 🗸                          | 🗌 All Name 📥                                                                                              | Role \ominus                                | :     |
| ø <sup>®</sup> Settings                | Brett Warden                                                                                              | Provider admin                              | :     |
|                                        | BW Betty Warden                                                                                           | Service user                                | :     |
|                                        | Billy Warden Needs confirmation                                                                           | Service user                                | ÷     |
|                                        | DE                                                                                                    | Service user                                | :     |

プロバイダーユーザーを追加する

- 3. 招待ユーザーパネルで:
  - 1. 新規ユーザーが招待を受け取るべき**メールアドレス**を入力してください。一度に最大20人のユーザーを追加することができます。 メールアドレスをカンマで区切ってください。
  - 2. このユーザーバッチに適用するユーザータイプを選択してください。ユーザーのタイプは、 これらのユーザーがプロバイダーにどのようなアクセスを持つかを決定します。両方のユーザータイプは、 すべてのクライアント組織を完全に管理できます。

4. 指定されたユーザーをプロバイダーに招待するには、保存をクリックしてください。

# **D** bitwarden

#### (i) Note

**招待状は5日後に期限切れになります**、その時点でユーザーは再度招待する必要があります。各ユーザーを選択し、✿ ギアのドロップダウンを使用して **招待を再送**することで、ユーザーを一括で再招待します。

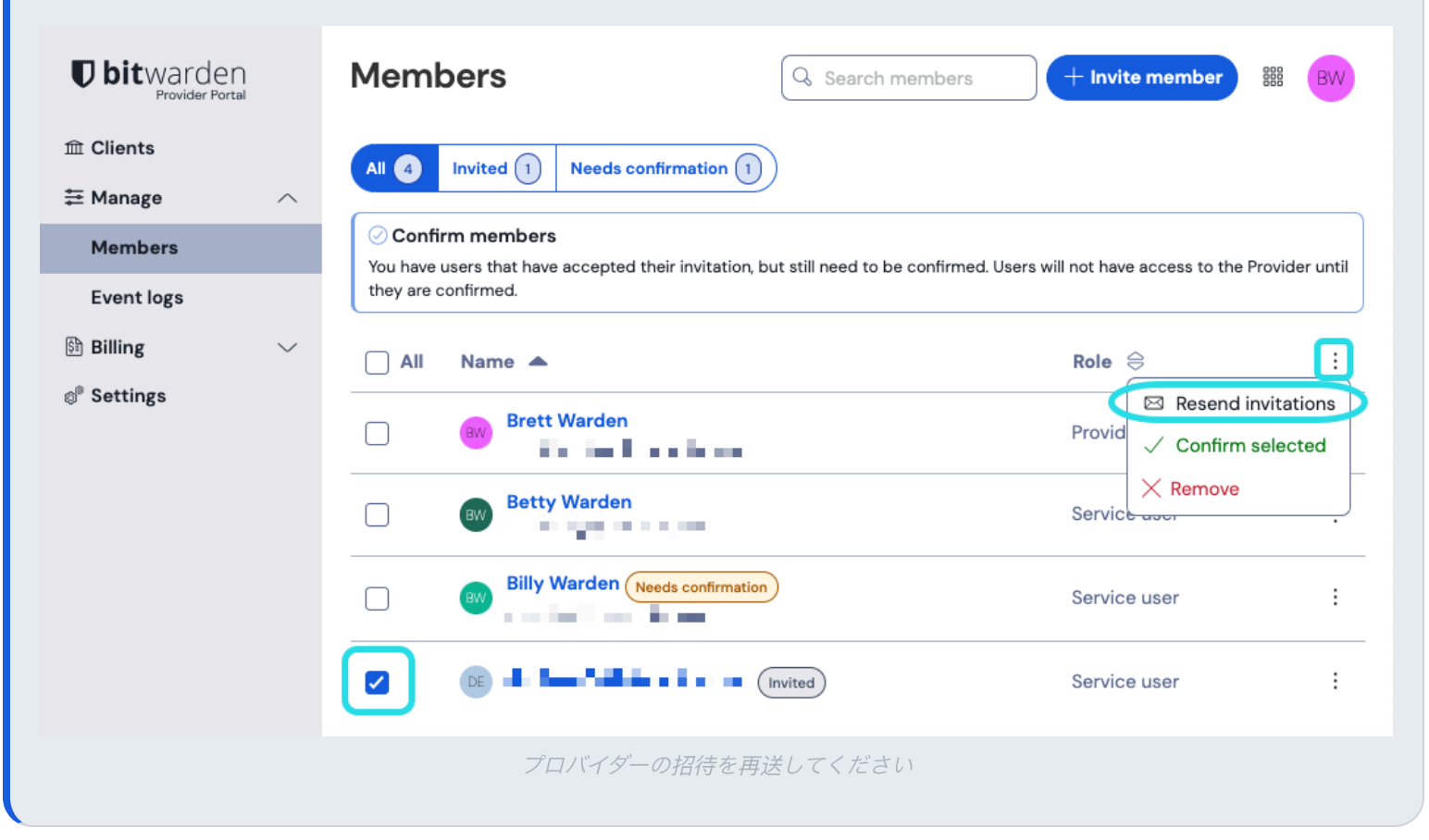

#### 同意

招待されたユーザーは、Bitwardenからプロバイダーに参加するための招待メールアドレスを受け取ります。 メールアドレスのリンクをクリックすると、Bitwardenの招待ウィンドウが開きます。既存のBitwardenアカウントで**ログイン**するか、 招待を受け入れるために**アカウントを作成**してください。

## **D** bit warden

|                         | Join                                                                                                    | Provider                      |  |
|-------------------------|----------------------------------------------------------------------------------------------------|-------------------------------|--|
| You'v<br>To ac<br>new l | Managed Service Provider<br>technician@provider.com<br>You've been invited to join the provider listed above.<br>To accept the invitation, you need to log in or create a<br>new Bitwarden account. |                               |  |
|                         | Log In                                                                                                    | Create Account                |  |
|                         |                                                                                                    |                               |  |
|                         | © 2021,<br>Vers                                                                                                    | Bitwarden Inc.<br>sion 2.21.1 |  |

#### 確認

あなたのプロバイダーへの受け入れられた招待を確認するには:

1. プロバイダーポータルで、管理→人々表示に移動します。

2. 任意の承認済みユーザーを選択し、 🗘 ギアドロップダウンを使用して 🗸 選択したものを確認します:

| Ubitwarden<br>Provider Portal | People Q See                                                                       | arch + Invite member III JA                           |
|-------------------------------|------------------------------------------------------------------------------------|-------------------------------------------------------|
| â Clients                     | All 4 Invited 1 Accepted 1 🔅 -                                                     |                                                       |
| ≅ Manage ∧                    | ► Resend invitations                                                               |                                                       |
| People                        | CONFIRM MEM Confirm selected ron, but still need to be confirmed. Users will not a | have access to the Provider until they are confirmed. |
| Event logs                    | × Remove                                                                           | ,                                                     |
| 🖹 Billing 🗸 🗸                 | 🗆 🕔 📕 🗸 Select all                                                                 | Provider admin                                        |
| 🖑 Settings                    | Unselect all                                                                       |                                                       |
|                               |                                                                                    | Service user                                          |
|                               | 🛛 🔞 📲 💶 🔤 🖕 Accepted                                                               | Service user                                          |
|                               | C FS Invited                                                                       | Service user                                          |
|                               |                                                                                    |                                                       |

プロバイダーユーザーを確認する

 表示されるパネルで、新規ユーザーのフィンガープリントフレーズが、彼らが設定→ アカウント画面で見つけることができるものと一致していることを確認してください。 各フィンガープリントフレーズはそのアカウントに固有であり、ユーザーを安全に追加するための最終的な監視層を確保します。 それらが一致する場合は、確認を選択してください。

# **U bit**warden

### ユーザーの利用停止

あなたのプロバイダーからユーザーを削除するには:

- 1. プロバイダーポータルで、管理→人々表示に移動します。
- 2. プロバイダから削除したいユーザーを選択し、 🌣 ギアのドロップダウンを使用して 🗙 削除します:

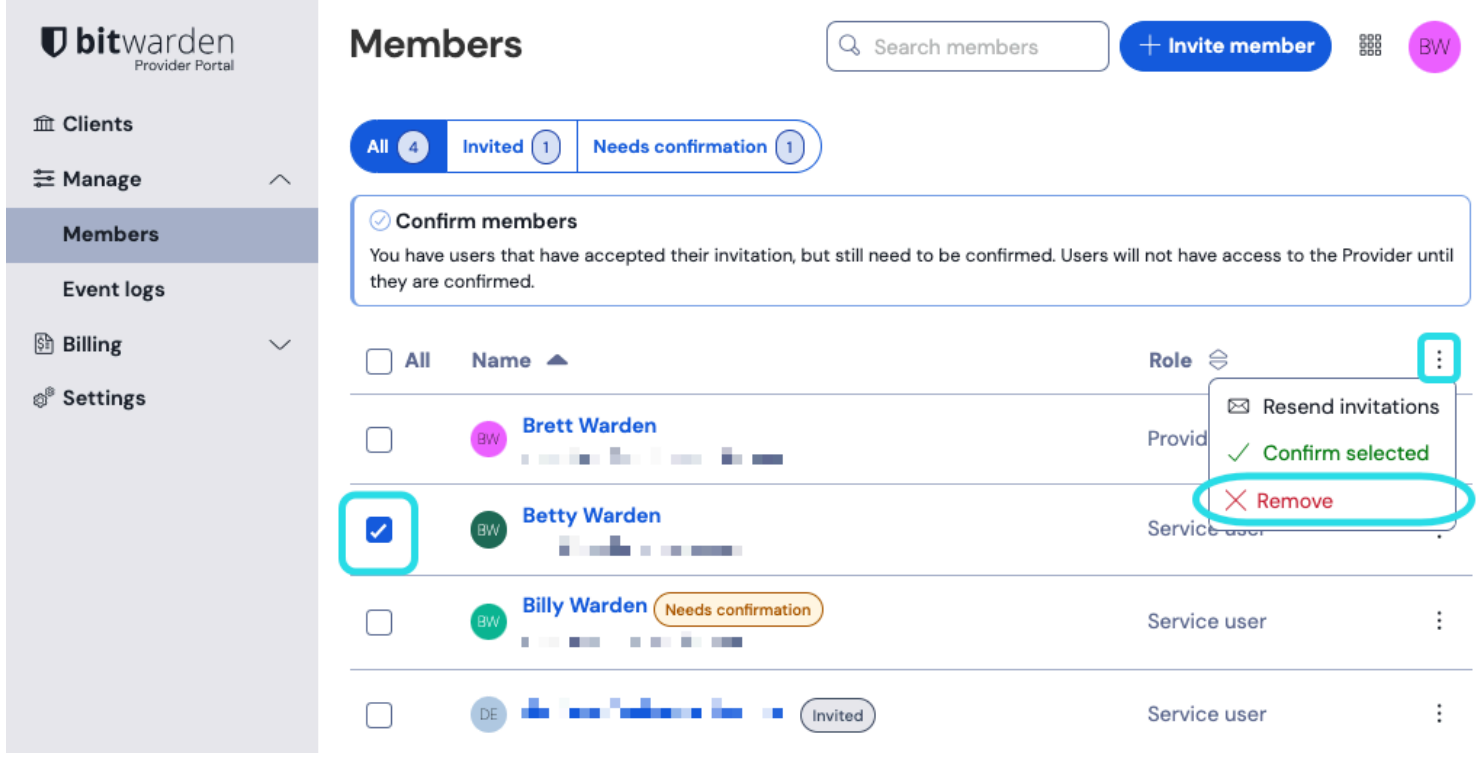

プロバイダーユーザーを削除する

### プロバイダーユーザータイプ

## ♀ Tip クライアント組織のユーザーを管理しますか?組織には、プロバイダー ユーザー タイプとは異なる一連のメンバー ロールとアクセス制御があります。

#### Bitwardenプロバイダーのユーザーは、

プロバイダーへのアクセスを管理するための2つのユーザータイプのうちの1つを付与することができます。**両方のユーザータイプは、** 任意のクライアント組織を完全に管理することができます。Bitwardenは、フェイルオーバーの目的のために、 プロバイダー管理者役割を持つ2番目のユーザーを設定することを強く推奨します。

プロバイダーユーザーを招待するとき、またはプロバイダーポータルの**管理 → 人々**画面からいつでもユーザーのタイプを設定できます。 ユーザーのタイプには以下のようなものがあります:

## **D** bit warden

| ロール       | 説明                                                                                                    |
|-----------|----------------------------------------------------------------------------------------------------|
| サービスユーザー  | <ul> <li>サービスユーザーは、以下を含むすべてのクライアント組織にアクセスし、管理することができます:</li> <li>組織の保管庫に保存された共有アイテムにアクセスします</li> <li>すべてのコレクションからアイテムを追加、編集、または削除します</li> <li>コレクションを作成するか削除する</li> <li>ユーザーとユーザーグループをコレクションに割り当てる</li> <li>ユーザーをユーザーグループに割り当てる</li> <li>ユーザーグループを作成または削除する</li> <li>新しいユーザーを招待し、確認してください。</li> <li>エンタープライズポリシーを管理する</li> <li>イベントログを表示する</li> <li>組甗の保管庫データをエクスポートする</li> <li>パスワードリセットを管理</li> <li>請求書、サブスクリプション、および統合を管理します</li> </ul> |
| プロバイダー管理者 | プロバイダの管理者は、プロバイダとすべてのクライアント組織のすべての側面を管理します。<br>プロバイダーの管理者は、上記すべてに加えて以下のことができます:<br>- 新しいクライアント組甔を作成する<br>- プロバイダーに既存の組織を追加します<br>- 新しいサービスユーザーとプロバイダーの管理者を招待し、確認してください。<br>- プロバイダーのイベントログを表示する<br>- プロバイダーの設定を編集                                                                                                    |